# การสมัครสมาชิกห้องสมุดออนไลน์ MEMBER REGISTER

สำนักงานเศรษฐกิจการเกษตร '

## ผู้ใช้บริการทำการสมัครสมาชิกออนไลน์ได้ด้วยตัวเอง ผ่านหน้าเว็บไซต์ห้องสมุดสำนักงานเศรษฐกิจการเกษตร

### lib.oae.go.th/elib/

## ึกดที่เมนู "สมักรสมาชิก"

- 1) กรอกข้อมูลเพื่อสมักรสมาชิก
- มี่อกรอกช้อมูลเพื่อสมักรสมาชิกเสร็จแล้ว กดบันทึก
- 3) ระบบให้ตรวจสอบซ้อมูลอีกรอบแล้วกด บันทึก
- 4) กลับมาที่หน้าเว็บเพื่อเลือกเข้าสู่ระบบ และกดที่ ขอรหัสผ่านใหม่

#### (3-5 นาที)

6

ใช้รหัสตัวเลชสมาชิกและอีเมลที่ได้ทำการ ลงทะเบียนกับทางห้องสมุด เพื่อชอรหัสผ่าน ระบบจะส่งรหัสผ่านใปยังอีเมลที่ได้สมัครไว้ ซึ่งสมาชิกสามารถนำไปใช้เข้าสู่ระบบได้

(3-5 unh

เมื่อ Login สมาชิกได้แล้ว สามารถเปลี่ยน รหัสผ่าน (Password) ได้ใหม่ ที่เมนู "เปลี่ยนรหัสผ่าน" โดยจำเป็นจะต้องใส่รหัสผ่านที่ได้จากระบบอิตโนมัติก่อน จากนั้นให้ใส่รหัสผ่านใหม่ โดยจะต้องปีกอาบยายใบ่ต่ำกอ่า 4 ตัวอิกษร จากนั้นกดตกลง ระบบจะแจ้งข้อความยืนยันการเปลี่ยนรหัสผ่านสำเร็จ

(3-5 นาที)

สมาซิกสามารถนำรหัสใหม่ไปใช้เข้าสู่ระบบ การสมัครสมาซิกห้องสมุด สศก.ออนไลน์ เสร็จสมบูรณ์

โดยกลุ่มงานห้องสมุด ส่วนประฮาสัมพันธ์ สำนักงานเลขานุการกรม